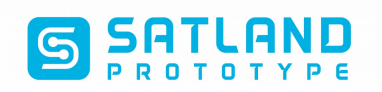

## Instrukcja tworzenia plików gerber – Eagle starsze wersje

- 1. Ściągamy plik "Gerbery2010.cam" z naszej strony internetowej.
- 2. Otwieramy plik w programie Eagle.
- 3. Przechodzimy do okna z widokiem płytki.
- 4. Wybieramy:
  - Tools
    - Ratsnest-wygenerowanie poligonu masy

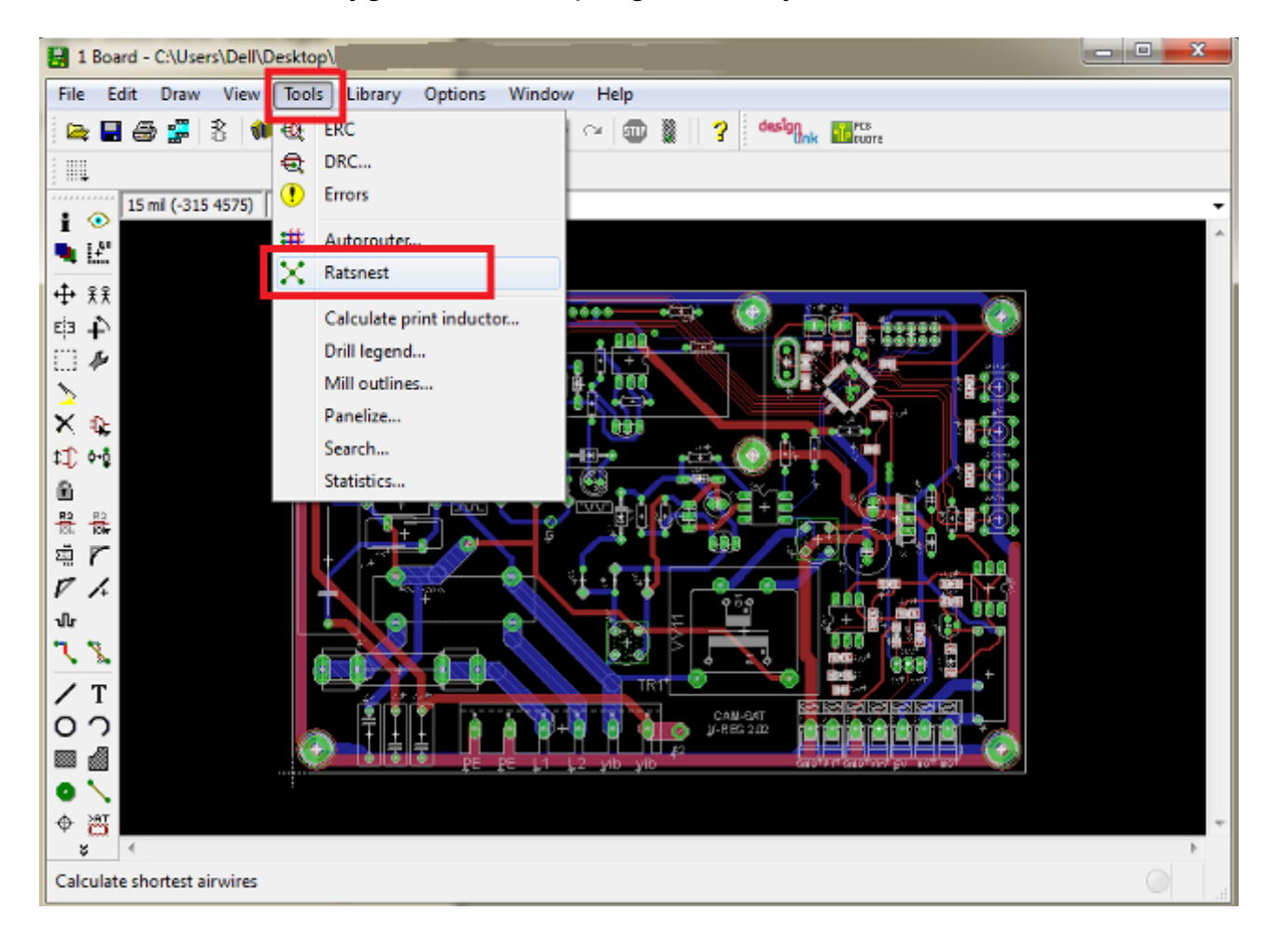

## SATLAND PROTOTYPE

## 5. Wybieramy:

- File
  - CAM Procesor

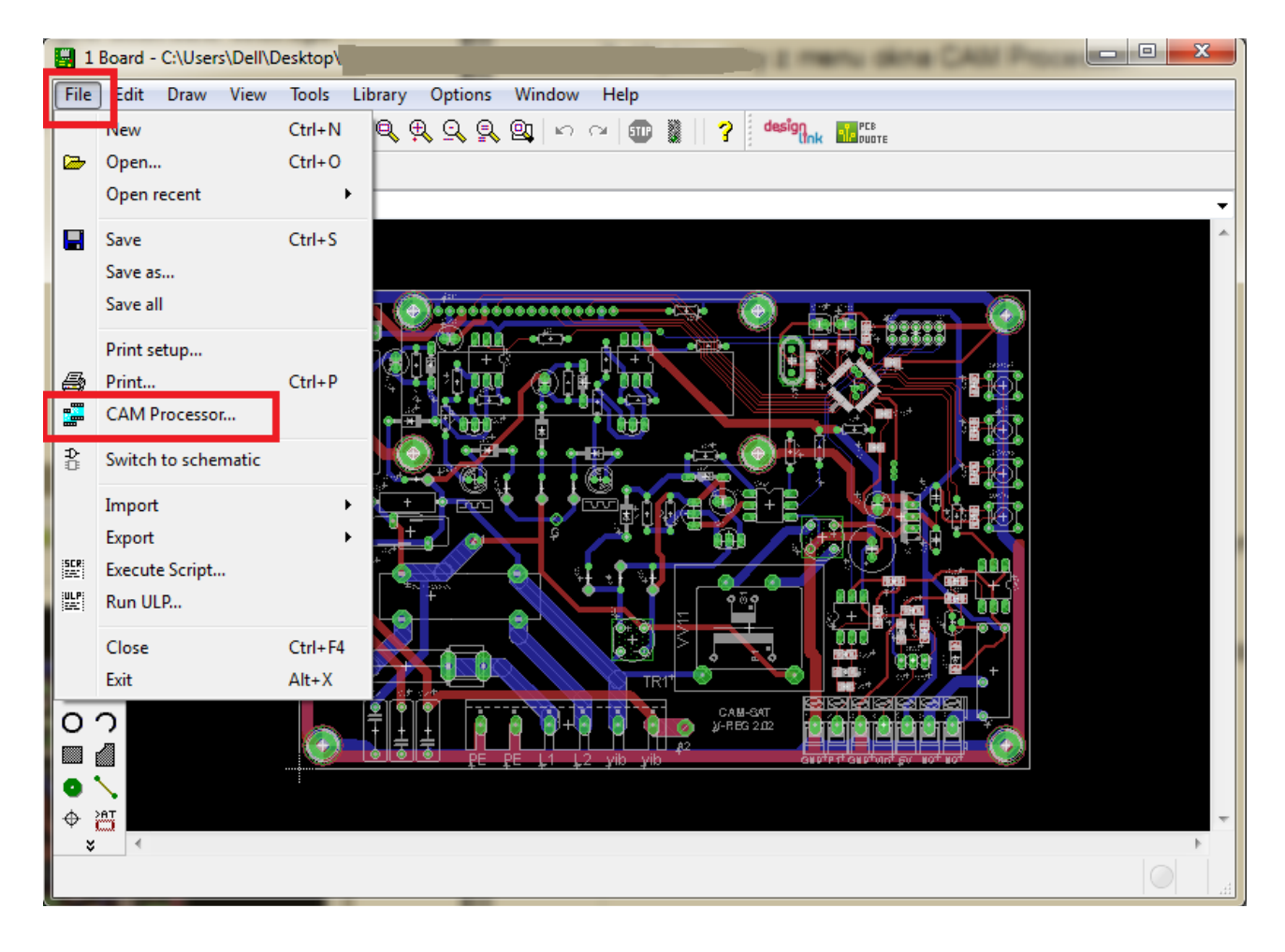

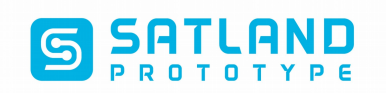

- 6. Wybieramy z menu okna CAM Processor:
  - File
    - Open
      - Job

|   | 2 CAM Processor - E                                                                                                    | AGLE 6.6.0 Light           | Contraction of the local division of the local division of the loc |                                              |                                                                     |                                                                                                    |   |  | x |
|---|----------------------------------------------------------------------------------------------------|----------------------------|----------------------------------------------------------------------------------------------------|----------------------------------------------|---------------------------------------------------------------------|----------------------------------------------------------------------------------------------------|---|--|---|
| F | ile Layer Window                                                                                                    | Help                       |                                                                                                    |                                              |                                                                     |                                                                                                    |   |  |   |
|   | <ul> <li>Open</li> <li>Open recent</li> <li>Save job</li> <li>Assembly variant</li> <li>Close</li> <li>Exit</li> </ul> | Ctrl+S<br>Ctrl+F4<br>Alt+X | Board<br>Schematic<br>Drill rack<br>Wheel<br>Job                                                                                                    | /irror<br>totate<br>pside down<br>pos. Coord | Nr 1<br>16<br>17<br>18<br>19<br>20                                  | Layer<br>Top<br>Bottom<br>Pads<br>Vias<br>Unrouted<br>Dimension                                                           | E |  | - |
|   | File                                                                                                    |                            |                                                                                                    | Quickplot<br>Optimize<br>Fill pads           | 21<br>22<br>23<br>24<br>25<br>26<br>27<br>28<br>29<br>30<br>31<br>4 | tPlace<br>bPlace<br>tOrigins<br>bOrigins<br>tNames<br>tNames<br>tValues<br>bValues<br>bValues<br>tStop<br>bStop<br>tCream | - |  |   |
|   | \Users\Dell\Desktop\1                                                                                                  | Proce                      | na triak.brd                                                                                                    | tion Descrip                                 | yilo                                                                | Add                                                                                                    |   |  |   |
| 4 | * *                                                                                                    |                            |                                                                                                    |                                              |                                                                     |                                                                                                    |   |  | ► |

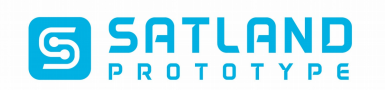

## 7. Wybieramy ściągnięty plik "Gerbery2010.cam":

• Otwórz

| 2 CAN     | 🚟 Open CA  | M Job           |             |       |                  |                | <u> </u> |                           |                 |                | ×   |
|-----------|------------|-----------------|-------------|-------|------------------|----------------|----------|---------------------------|-----------------|----------------|-----|
| File La   | $\bigcirc$ | 🔰 🕨 cam         |             |       |                  |                |          | <b>- - 4</b> <sub>2</sub> | Przeszukaj: cam | _              | ۶   |
| *         | Organizu   | j 🔻 Nowy folder |             |       |                  |                |          |                           | =               | • 🔳            | 0   |
| Job       | 🔶 Ulu      | Nazwa           | <u> </u>    |       | Data modyfikacji | Тур            | Rozmiar  |                           |                 |                |     |
| Prom      | 🗐 C        | Gerbery2010.cam |             |       | 2018-03-20 14:19 | EAGLE CAM file | e 7 KB   |                           |                 |                |     |
| Outr      | I P        |                 |             |       |                  |                |          |                           |                 |                |     |
| Devi      | 📱 0        |                 |             |       |                  |                |          |                           |                 |                |     |
|           | 1          |                 |             |       |                  |                |          |                           |                 |                |     |
|           | 🥽 Bib      |                 |             |       |                  |                |          |                           |                 |                |     |
|           |            |                 |             |       |                  |                |          |                           |                 |                |     |
|           | 2' N       |                 |             |       |                  |                |          |                           |                 |                |     |
|           | V 😸        |                 |             |       |                  |                |          |                           |                 |                |     |
|           | Koi        |                 |             |       |                  |                |          |                           |                 |                |     |
|           | 🚢 C        |                 |             |       |                  |                |          |                           |                 |                |     |
|           |            |                 |             |       |                  |                |          |                           |                 |                |     |
| C:\Users\ | 🗣 Sie      |                 |             |       |                  |                |          |                           |                 |                |     |
| _         |            |                 |             |       |                  |                |          |                           |                 |                |     |
| _         |            | Nazwa pliku:    | Gerbery2010 | ).cam |                  |                |          | •                         | CAM Processor J | ob Files (*.ca | m 🔻 |
|           |            |                 |             |       |                  |                |          |                           | Otwórz 🔻        | Anuluj         |     |
|           |            |                 |             |       |                  |                |          |                           | <u> </u>        |                |     |

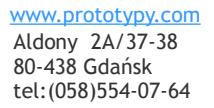

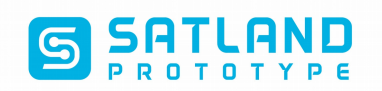

- 8. Klikamy na dole w przycisk
  - Process Job.

| oottom top wiertla krawedzie top solder                                                                         | bottom solder                                                                                | opis botto                                                                                                    | om opis top                                                                                                    |   |
|----------------------------------------------------------------------------------------------------|----------------------------------------------------------------------------------------------|----------------------------------------------------------------------------------------------------|----------------------------------------------------------------------------------------------------|---|
| Job<br>Section bottom<br>Prompt<br>Output<br>Device GERBER_RS274X<br>File b.gbl<br>Offset<br>X Oinch<br>Y Oinch | Style<br>Mirror<br>Rotate<br>Upside down<br>Pos. Coord<br>Quickplot<br>Optimize<br>Fill pads | Nr 1<br>1<br>16<br>17<br>18<br>19<br>20<br>21<br>22<br>23<br>24<br>25<br>26<br>27<br>28<br>29<br>30<br>31<br>22<br>4 | Layer<br>Top<br>Bottom<br>Pads<br>Vias<br>Unrouted<br>Dimension<br>tPlace<br>bPlace<br>tOrigins<br>bOrigins<br>tNames<br>bNames<br>tValues<br>bValues<br>tStop<br>bStop<br>tCream |   |
| Process Job Proces                                                                                              | ss Section Descrip                                                                           | otion                                                                                                    | Add D                                                                                                    | 2 |

9. Zamykamy program Eagle.

10. Wyeksportowaliśmy gerbery do katalogu, w którym znajduje się plik z projektem płytki

(pliki: b.gbl, t.gtl,d.nc, m.mil, ts.gts, bs.gbs, opis.gbl, opis.gtl).